**Clinical Learning Australia** 

**Training Guide** 

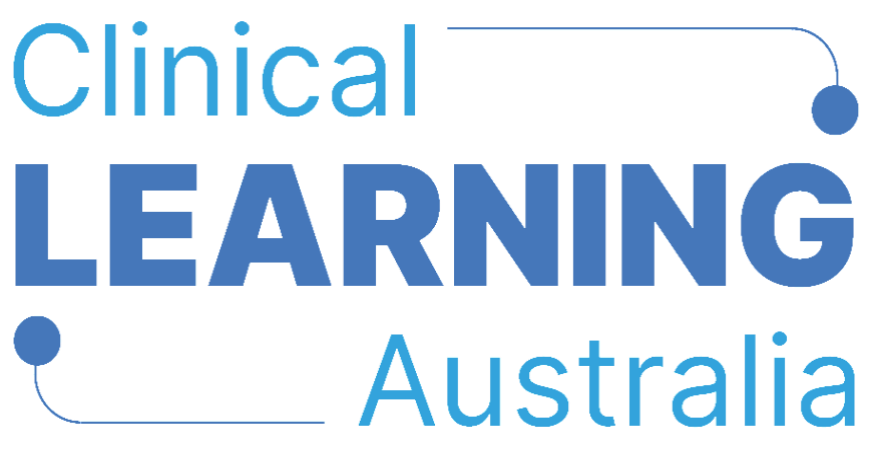

The ePortfolio for prevocational doctors

# QUICK REFERENCE GUIDE FOR CLA ADMINISTRATORS

### **CREATING AND MANAGING GROUPS**

This quick reference guide provides information on how to create and manage groups in Clinical Learning Australia (CLA). This guide will explain the process to follow for creating groups and how to manage them once created.

### **Table of Contents**

| 1 | CREATING GROUPS                         | 3  |
|---|-----------------------------------------|----|
| - | 1.1 CREATING GROUPS MANUALLY            | 3  |
|   | Where to create groups manually         | 3  |
|   | Inputting group details                 | 4  |
|   | Adding users to a group                 | 6  |
| - | 1.2 CREATING GROUPS IN BULK             | 9  |
|   | Where to create groups in bulk          | 9  |
|   | Completing the Group Import Spreadsheet | 10 |
|   | Uploading the Group Import Spreadsheet  | 11 |
|   | Data validation                         | 12 |
| 2 | MANAGING GROUPS                         | 14 |
|   | Where to manage groups                  | 14 |
|   | Deleting and archiving groups           |    |
|   | Bulk actions                            | 19 |
| 3 | SUPPORT                                 | 21 |

## 1 Creating groups

Medical Education Unit / Administrator users of CLA can create groups either manually (oneby-one) in the system or in bulk via a **group import spreadsheet**.

The main type of group you will need to create is a '**Cohort**' group. A cohort group is a group of Postgraduate Year (PGY) trainees that will be progressing through the training program together i.e. 2025 PGY1, 2025 PGY2<sup>1</sup>.

Cohort groups are required to link a group of prevocational doctors to a PGY Instance that associates them with the required assessment forms and the number of terms that they are undertaking.

You will need to create a group for each PGY cohort of doctors that you have per clinical year. That means, you will need to create a cohort group for PGY1 doctors and a separate group for PGY2 doctors.

If you also run a mixture of 4-term and 5-term clinical years, it is recommended to create separate cohort groups for these as well. That is a group for PGY1 4-term doctors, PGY1 5-term doctors, PGY2 4-term doctors and PGY2 5-term doctors.

You will need to repeat this step at the start of each clinical year and create new cohort groups for incoming PGY1 doctors and those progressing to PGY2.

### 1.1 Creating groups manually

Where to create groups manually

- Navigate to the 'cog' icon on the left-hand menu bar and click 'Groups'
- Click the 'Create group' button

<sup>&</sup>lt;sup>1</sup> Note that individuals within a cohort group can have different start and end dates for their PGY year and/or terms but will generally be the group of trainees that are progressing through PGY1 or PGY2 terms in any given year.

| СЦА                              |                    |               |             |        |                                                    |              |               |                | $\bowtie$    | ۵ ا   |
|----------------------------------|--------------------|---------------|-------------|--------|----------------------------------------------------|--------------|---------------|----------------|--------------|-------|
| <ul> <li>•</li> <li>•</li> </ul> | Admin > Groups     |               |             |        |                                                    |              |               |                |              |       |
| (b)                              | Groups             | Q, Add filter |             |        |                                                    | 5            | Import groups | E+ Export grou | aps 🕒 Create | group |
| 8                                | Organisations      |               | System ID 🔻 | Type 🗘 | Organisation 🗢                                     | Start Date 🗘 | End Date 🗘    | Users 🕈        | Created 🗢    |       |
| -                                | Terms              | Testing PGY1  | AMC0748535  | Cohort | Canberra Health Services                           | 31 Dec 2023  | 30 Dec 2024   | Q. 42          | 13 Sep 2024  |       |
| -                                | Forms              | 51            | AMC000002   | Cohort | South East Regional Hospital                       | 1 Jan 2024   | 31 Dec 2025   | <b>Q</b> 5     | 19 Jun 2024  |       |
|                                  | PGY Instances      | 52            | AMC0000001  | Cohort | Network 1                                          | 1 Sep 2024   | 31 Dec 2025   | <b>9</b>       | 19 Dec 2023  |       |
|                                  | Outcome Statements | 3             | AMC000003   | Cohort | Top End Region                                     | 1 Jan 2024   | 31 Dec 2025   | <u>A</u> 12    | 19 Jun 2024  |       |
|                                  | amc-gro            | pup 4         | AMC0000004  | Cohort | Example MEU                                        | 1 Jan 2024   | 31 Dec 2025   | A 8            | 19 Jun 2024  |       |
|                                  | 🔲 👩 amc-gro        | oup 5         | AMC0000005  | Cohort | Barossa Hills Fleurieu Local Health Network BHFLHN | 1 Jan 2024   | 31 Dec 2025   | <b>Q</b> 6     | 19 Jun 2024  |       |
|                                  | 🔲 🧭 amc-gro        | oup 6         | AMC0000006  | Cohort | WA Country Health Service                          | 1 Jan 2024   | 31 Dec 2025   | <b>Q</b> 8     | 19 Jun 2024  |       |
|                                  | 🗌 👩 amc-gro        | pup 7         | AMC000007   | Cohort | Royal Hobart Hospital                              | 1 Jan 2024   | 31 Dec 2025   | <b>Q</b> 9     | 19 Jun 2024  |       |

A window will then pop up to allow a Group's details to be entered.

#### Inputting group details

- Complete the fields shown below ensuring you enter data in all mandatory fields as a minimum.
- Anything with a (\*) is a mandatory field.
- Users can be added as part of the Group creation process if they already exist in CLA or at a later time if they have not been added to CLA yet.
- Click **Create** when you have finished entering all the data.

| Basic Info     | Integration |    | Add a new user                    |
|----------------|-------------|----|-----------------------------------|
| Organisation * |             | ~  | You have yet to assign any users. |
| Туре           |             |    |                                   |
| Group          |             | ~  |                                   |
| Name *         |             |    |                                   |
| Description    |             |    |                                   |
| Start Date     | End Date    | le |                                   |
|                |             |    |                                   |

The table below explains each of the fields within the group creation window.

| Field name    | Description                                                                                                    | Field Type |
|---------------|----------------------------------------------------------------------------------------------------|------------|
| Organisation* | <ul> <li>Search and select the organisation to which the group will be attached. A minimum of 3 characters must be entered to populate results.</li> <li>Note: You can only select the organisation your user account is attached to or any sub-organisations that sit beneath this in the organisational hierarchy.</li> </ul>                                                                                                    | Mandatory  |
| Туре          | <ul> <li>There are two options for group type; Cohort and Group.</li> <li>Cohort is used to group together Trainee users usually by year group, along with relevant Directors of Clinical Training / Executive Directors of Medical Services. This group type is used to group trainees as PGY1 or PGY2 trainees.</li> <li>Group is a more generic group type and is available in the event you want to group users together for any other reason.</li> <li>Note: Although adding Group Type is optional, please ensure the group type of Cohort is selected when creating Trainee groups.</li> </ul> | Optional   |

| Name*               | <ul> <li>You can choose to enter any name for the group you are creating. It is recommended that Cohort groups are named in such a way as to identify the primary organisation or facility responsible for management of training, the PGY year and the year in which training is occurring.</li> <li>Some example Group names are noted below: <ul> <li>State/Territory – PGY1 – 2025 – this would be to group all 2025 PGY1 trainees in a state together</li> <li>Hospital X – PGY1 – 2025 – this would be to group all PGY1 trainees from a particular hospital/facility together</li> <li>Network A – PGY1 – 2025 – this would be to this would be to group all PGY1 trainees from a particular hospital/facility together</li> </ul> </li> <li>Network A – PGY1 – 2025 – this would be to this would be to group all PGY1 trainees across a network of hospitals/facilities together</li> <li>Network A – PGY1 (5-term) – 2025 – this would be to group together all PGY1 trainees that are doing a 5-term clinical year across a network of hospitals/facilities. You only need to add this if you are running both 4 and 5-term clinical years.</li> <li>How you name groups will depend on how training is managed in your particular state/territory. CLA is designed to provide flexibility to accommodate a range of different models.</li> </ul> | Mandatory |
|---------------------|----------------------------------------------------------------------------------------------------|-----------|
| Description         | <ul> <li>You can provide any additional information related to the group you are creating if relevant.</li> <li>Note: This isn't used anywhere within the system apart from when viewing that particular group.</li> </ul>                                                                                                    | Optional  |
| Start / End<br>Date | <ul> <li>This is the date range for when a group will start and end.</li> <li>Note: Although this is optional, it is recommended to input a start and end date as it defines how long a group is active for and also provides benefit when running reports and only wanting to see data within the system between certain points in time.</li> </ul>                                                                                                    | Optional  |

#### Adding users to a group

Users can be added to groups during the process of creating a group if they already exist in CLA.

• Type the user's name or email address in the text box to the right of the group creation window.

#### Note: You must type a minimum of 3 characters to populate results.

| Basic Info               | Integration               |     | holly                                                                                                    |
|--------------------------|---------------------------|-----|----------------------------------------------------------------------------------------------------|
| Organisation *           |                           |     | Teddy Altman - ( <mark>holly</mark> ,fowler+clat16@myknowledgemap.com)                                                                                                    |
| Canberra Region Medical  | Education Council (CRMEC) |     | Catherine Avery - (holly.fowler+clat20@myknowledgemap.com)                                                                                                    |
| īype<br>Cohort<br>Name * |                           | ~   | Jackson Avery - ( <mark>holly</mark> .fowler+clat19@myknowledgemap.com)<br>Miranda Bailey - ( <mark>holly</mark> .fowler+clat9@myknowledgemap.com)<br>Doon Barton - ( <mark>holly</mark> .fowler+trainings5@myknowledgemap.com) |
| Example Group            |                           |     | Monica Beltran - (holly fowler+clat40@myknowledgemap.com)<br>Joe Bloggs - (holly fowler+termsupervisor1@myknowledgemap.com)                                                                                                    |
| Description              |                           | li. | Petra Borough - (holly.fowler+trainings4@myknowledgemap.com)                                                                                                    |
| 5tart Date<br>01/01/2025 | End Date<br>01/01/2026    |     |                                                                                                    |

- Click on the user you want to add and this will add them to the group.
- Note: A user isn't fully added to the group until you click the create button.

| Basic Info              | Integration               |   | Add a | new user                               |  |
|-------------------------|---------------------------|---|-------|----------------------------------------|--|
| Organisation *          |                           |   | ТА    | Teddy Altman (Trainee)                 |  |
| Canberra Region Medical | Education Council (CRMEC) | ~ |       | holly.fowler+clat16@myknowledgemap.com |  |
| Туре                    |                           |   |       |                                        |  |
| Cohort                  |                           | ~ |       |                                        |  |
| Name *                  |                           |   |       |                                        |  |
| Example Group           |                           |   |       |                                        |  |
| Description             |                           |   |       |                                        |  |
|                         |                           | 4 |       |                                        |  |
| Start Date              | End Date                  |   |       |                                        |  |
| 01/01/2025              | 01/01/2026                |   |       |                                        |  |
|                         |                           |   |       |                                        |  |

Note: As well as adding Trainees to a cohort group, you will need to add the Director(s) of Clinical Training (DCT) and/or Executive Director(s) of Medical Services (EDMS) users to the cohort group. This will ensure these roles have access to the relevant trainees to view and track training progress. Add the DCT/EDMS roles in the same way as you add Trainees

- If you have an MEU Administrator or other user who needs DCT or EDMS privileges in addition to their main role, you can add these users to the group in the way and assign them the DCT/EDMS role within that group.
  - Click on the 3 dots to the right of the user's name and select Assign Role.
  - Select *Director of Clinical Training* or *Executive Director of Medical Services* as appropriate.
  - Repeat this step for all Groups that the user(s) requires DCT/EDMS access to.
  - Click **Update** to save changes.

| _    |                                             |                                       |
|------|---------------------------------------------|---------------------------------------|
| MAIC | MEU ACT 1 CAdmin<br>(Medical Education Unit | Select role 🗸 🚥                       |
|      | Administrator)                              | Select role                           |
|      | nonghomer meoner caan                       | State Administrator                   |
| JB   | Jan Bloggs (Director of Clir                | Supervisor (Term or Clinical)         |
|      | demo2@myknowledgemap                        | System Administrator                  |
| МВ   | Matthew Bloggs (Director                    | Director of Clinical Training         |
| -    | matthew.smith1@health.ns                    | Medical Education Unit Administrate   |
|      |                                             | Executive Director of Medical Service |
|      |                                             | Medical Education Officer             |
|      |                                             | Trainee                               |
|      |                                             | Nationwide Administrator              |

- Note: You do not need to add roles for Trainees or users with the correct Main role (their primary role in CLA as set up in Users).
- If you click on the wrong user, just click on the 3 dots to the right of the user's name and select **Remove**.

| Basic Info              | Integration | Add a new user                                                                |
|-------------------------|-------------|-------------------------------------------------------------------------------|
| Organisation *          |             | MEU ACT 1 CAdmin (Medical Education Unit Administrator)                       |
| Network 1               |             | holly.fowler+MEUACT-cadmin@myknowledgemap.com                                 |
| Туре                    |             | Jan Bloggs (Director of Clinical Training)<br>demo2@myknowledgemap.com Remove |
| Cohort                  |             | Matthew Blagge (Disease of Clinical Tailoid)                                  |
| Name *                  |             | matthew.smith1@health.nsw.gov.au                                              |
| Example Group           |             |                                                                               |
| Description             |             |                                                                               |
| Certificate in Manageme | ent Studies |                                                                               |
| Start Date              | End Date    | 8                                                                             |
| 02/07/2024              | 02/07/2025  |                                                                               |
|                         |             |                                                                               |

Users can also be added to groups during the user creation process. **Note:** This is the recommended way of adding users to **cohort** groups. Please refer to **Creating and managing users** quick reference guide for more information.

### 1.2 Creating groups in bulk

Creating groups in bulk can be done by filling out and uploading of a spreadsheet.

#### Where to create groups in bulk

- Navigate to the 'cog' icon on the left-hand menu bar and click 'Groups'
- Click the 'Import groups' button

| СЦА                   |                            |               |             |        |                                                    |              |               |                | X            | @ E   |
|-----------------------|----------------------------|---------------|-------------|--------|----------------------------------------------------|--------------|---------------|----------------|--------------|-------|
| <mark>лсл</mark><br>Q | 오 Groups<br>Admin > Groups |               |             |        |                                                    |              |               |                |              |       |
| Ē                     | Users<br>Groups            | Q, Add filter |             |        |                                                    | 5            | Import groups | E. Export grou | ups 🕒 Create | group |
| 8                     | Organisations              |               | System ID 🔻 | Type 🗘 | Organisation 🗢                                     | Start Date 🗘 | End Date 🗢    | Users 🕈        | Created 🗢    |       |
| -                     | Terms                      | Testing PGY1  | AMC0748535  | Cohort | Canberra Health Services                           | 31 Dec 2023  | 30 Dec 2024   | <b>Q</b> 42    | 13 Sep 2024  |       |
|                       | Forms                      | o 1           | AMC000002   | Cohort | South East Regional Hospital                       | 1 Jan 2024   | 31 Dec 2025   | Q. 5           | 19 Jun 2024  |       |
|                       | PGY Instances              | 52            | AMC0000001  | Cohort | Network 1                                          | 1 Sep 2024   | 31 Dec 2025   | <b>9</b>       | 19 Dec 2023  |       |
|                       | Outcome Statements         | 3             | AMC000003   | Cohort | Top End Region                                     | 1 Jan 2024   | 31 Dec 2025   | <u>A</u> 12    | 19 Jun 2024  |       |
|                       | amc-gro                    | up 4          | AMC0000004  | Cohort | Example MEU                                        | 1 Jan 2024   | 31 Dec 2025   | ,Q. 8          | 19 Jun 2024  |       |
|                       | 🗌 😣 amc-gro                | up 5          | AMC0000005  | Cohort | Barossa Hills Fleurieu Local Health Network BHFLHN | 1 Jan 2024   | 31 Dec 2025   | Q 6            | 19 Jun 2024  |       |
|                       | 🗌 🐱 amc-gro                | up 6          | AMC0000006  | Cohort | WA Country Health Service                          | 1 Jan 2024   | 31 Dec 2025   | <b>A</b> 8     | 19 Jun 2024  |       |
|                       | 🗌 😡 amc-gro                | up 7          | AMC000007   | Cohort | Royal Hobart Hospital                              | 1 Jan 2024   | 31 Dec 2025   | <b>Q</b> .9    | 19 Jun 2024  |       |

A pop-up box will appear with the option to 'Download import template' – click on this.

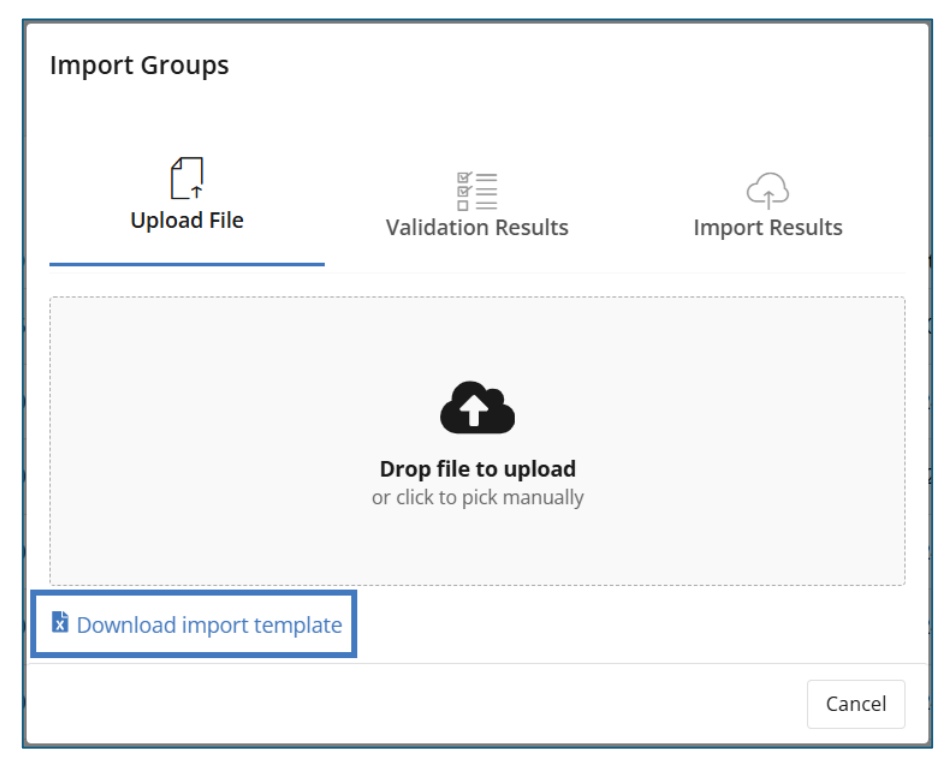

This will download an excel spreadsheet which you can use to enter group details in bulk.

#### Completing the Group Import Spreadsheet

Complete the below fields in the spreadsheet ensuring all mandatory fields are complete before uploading. All mandatory columns are highlighted in **bold**.

| GroupIdentifier Name | e(en-GB) Description(en-GB) StartDate EndDate OrgReference Grou                                                                                                    | ıpTypeName |
|----------------------|----------------------------------------------------------------------------------------------------|------------|
| GroupIdentifier      | This only needs to be entered if you are updating details of<br>a group that already exists in the system. If you are<br>creating a new group leave this blank.                                                                                                    | Optional   |
| Name*                | This is the name that you want to apply to the new group<br>you are creating. See Inputting group details above for<br>more information on naming conventions for groups.                                                                                                    | Mandatory  |
| Description          | Provide any additional information related to the group you are creating if relevant.                                                                                                    | Optional   |
| StartDate<br>EndDate | This is the start and end date for when the group will be<br>used.<br><b>Note:</b> Although this is optional, it is recommended to input<br>a start and end date as it defines how long a group is active<br>for and provides benefit when running reports and only<br>wanting to see data within the system between certain<br>points in time.                                                                                                    | Optional   |
| OrgKeterence*        | Inis is the SystemID for the organisation (i.e. network,<br>facility, hospital) that the group will be attached to. You<br>can find this in the 'Organisations' area of the system by<br>clicking on the cog icon in the side toolbar and clicking<br>'Organisations'. Copy and paste the SystemID for the<br>organisation that you want the group to belong to.<br>Users<br>Groups<br>Organisations<br>Terms<br>Forms<br>POY Instances<br>POY Instances                                                                                                    | Mandatory  |
|                      | PGY Templates         System ID: CAV2352216- Created: 16 Oct 2024 - Updated: 21 Oct 2024           Outcome Statements         Statem ID: CAV2352216- Created: 16 Oct 2024 - Updated: 25 Oct 2024           Integration Data         System ID: CAV2352216607 - Created: 25 Oct 2024 - Updated: 25 Oct 2024           North Canberra Hospital         System ID: VAV2150085 - Created: 25 Oct 2024 - Updated: 13 Dec 2024           University Of Canberra Hospital         System ID: VAV01500221 - Created: 25 Oct 2024 - Updated: 13 Dec 2024           University Of Canberra Hospital         System ID: UNI0750221 - Created: 25 Oct 2024 - Updated: 18 Nov 2024 |            |
| GroupTypeName        | Enter <b>Cohort</b> where you are creating a group of Trainees or <b>Group</b> for any other type of group.                                                                                                    | Optional   |

| Note: Although this is optional, please ensure the group    |  |
|-------------------------------------------------------------|--|
| type of <b>Cohort</b> is entered here when creating Trainee |  |
| groups.                                                     |  |

#### **Uploading the Group Import Spreadsheet**

Once you have completed the group import spreadsheet save it to your desktop or another local file location. Navigate back to the **Groups** screen in CLA and click **Import Groups**.

| СЦА                                                                                                    |                            |               |             |        |                                                    |              |                 |                     | X            | ۵     |
|----------------------------------------------------------------------------------------------------|----------------------------|---------------|-------------|--------|----------------------------------------------------|--------------|-----------------|---------------------|--------------|-------|
| <ul> <li></li> <li></li> <li><!--</th--><th>요 Groups<br/>Admin &gt; Groups</th><th></th><th></th><th></th><th></th><th></th><th></th><th></th><th></th><th></th></li></ul> | 요 Groups<br>Admin > Groups |               |             |        |                                                    |              |                 |                     |              |       |
| Ð                                                                                                    | Groups                     | Q, Add filter |             |        |                                                    | 5            | i Import groups | E Export gro        | ups 🕒 Create | group |
| ۲                                                                                                    | Organisations              |               | System ID 🔻 | Type 🖨 | Organisation 🗢                                     | Start Date 🗢 | End Date 🗘      | Users 🗘             | Created 🗘    |       |
|                                                                                                    | Terms                      | Testing PGY1  | AMC0748535  | Cohort | Canberra Health Services                           | 31 Dec 2023  | 30 Dec 2024     | , <sup>0</sup> , 42 | 13 Sep 2024  |       |
|                                                                                                    | Forms                      | 51            | AMC000002   | Cohort | South East Regional Hospital                       | 1 Jan 2024   | 31 Dec 2025     | <u>, , , , 5</u>    | 19 Jun 2024  |       |
|                                                                                                    | PGV Instances              | 52            | AMC0000001  | Cohort | Network 1                                          | 1 Sep 2024   | 31 Dec 2025     | ,Q2 9               | 19 Dec 2023  |       |
|                                                                                                    | Outcome Statements         | 33            | AMC000003   | Cohort | Top End Region                                     | 1 Jan 2024   | 31 Dec 2025     | <u>, 22</u> 12      | 19 Jun 2024  |       |
|                                                                                                    | amc-gro                    | up 4          | AMC0000004  | Cohort | Example MEU                                        | 1 Jan 2024   | 31 Dec 2025     | <b>A</b> 8          | 19 Jun 2024  |       |
|                                                                                                    | 🗌 👩 amc-gro                | up 5          | AMC0000005  | Cohort | Barossa Hills Fleurieu Local Health Network BHFLHN | 1 Jan 2024   | 31 Dec 2025     | 凤6                  | 19 Jun 2024  |       |
|                                                                                                    | 🗌 🙆 amc-gro                | up 6          | AMC0000006  | Cohort | WA Country Health Service                          | 1 Jan 2024   | 31 Dec 2025     | A 8                 | 19 Jun 2024  |       |
|                                                                                                    | 🗌 🐼 amc-gro                | up 7          | AMC000007   | Cohort | Royal Hobart Hospital                              | 1 Jan 2024   | 31 Dec 2025     | ,Q2 9               | 19 Jun 2024  |       |

Click the 'Drop file to upload' icon to upload your file.

| Import Groups   |                                  |                     |
|-----------------|----------------------------------|---------------------|
| <br>Upload File | 양 프<br>함 프<br>Validation Results | ے<br>Import Results |
|                 |                                  |                     |
|                 | or click to pick manually        |                     |

The screen will display the size and name of the file you are importing. Click **Validate**.

| Import Groups            |                                    |                      |
|--------------------------|------------------------------------|----------------------|
| Upload File              | © ==<br>© ==<br>Validation Results | CD<br>Import Results |
|                          | 10.4 KB<br>ACT Demo G              |                      |
| Download import template |                                    |                      |
|                          |                                    | Cancel Validate      |

If there are no issues with the data, the file name will be displayed with a blue tick. Click **Import**.

| Import Groups           |                                 |                      |
|-------------------------|---------------------------------|----------------------|
| <br>Upload File         | 방문<br>이 문<br>Validation Results | Cî<br>Import Results |
| ACT Demo - PGY1 (5-terr | n) -2025                        | Ø                    |
|                         |                                 | Cancel Import        |

You will see a notification that the data has been successfully imported. Click **Done**.

| Import Groups           |                                  |                |   |
|-------------------------|----------------------------------|----------------|---|
| Upload File             | ë =<br>ë =<br>Validation Results | (mport Results |   |
| ACT Demo - PGY1 (5-terr | n) -2025 successfully imported   | 0              |   |
|                         |                                  | Cancel Done    | • |

The data in the spreadsheet has been successfully uploaded and the relevant groups have been set up in the system.

#### Data validation

The data in your spreadsheet undergoes a validation process as part of the data upload process. If there are any errors with the data being uploaded, for instance incorrect OrgReference, or duplicate group name, or invalid Group Type, these will be flagged on the screen for review.

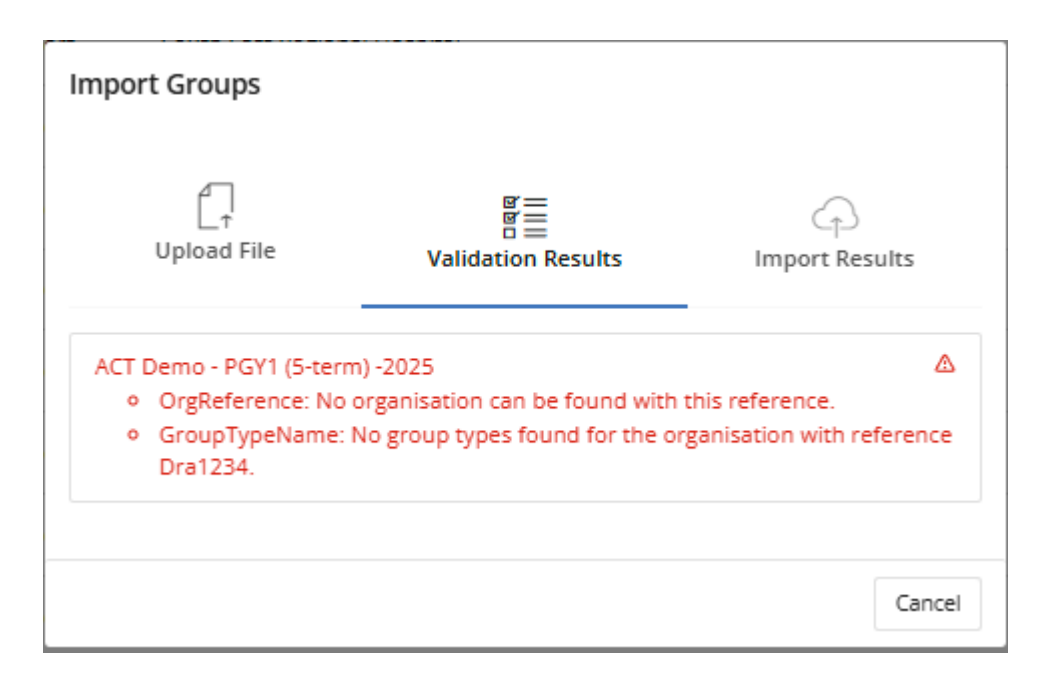

Review your group import spreadsheet, make necessary corrections, save the latest version and try to upload again.

## 2 Managing groups

#### Where to manage groups

- Navigate to the 'cog' icon on the left-hand menu bar and click 'Groups'
- Click the **three dots (...)** to the far right of the group's details

| СЦА      |                            |               |             |        |                                                    |              |               |               | X            | \$\overline{\pi}\$ |
|----------|----------------------------|---------------|-------------|--------|----------------------------------------------------|--------------|---------------|---------------|--------------|--------------------|
| ~~><br>Q | 오 Groups<br>Admin > Groups |               |             |        |                                                    |              |               |               |              |                    |
| C        | Groups                     | Q, Add filter |             |        |                                                    | 5            | Import groups | 🕒 Export grou | ups 🕒 Create | group              |
| 8        | Organisations              |               | System ID 🔻 | Туре 🗘 | Organisation 🗢                                     | Start Date 🗘 | End Date 🗘    | Users 🖨       | Created 🗢    |                    |
| -        | Terms                      | Testing PGY1  | AMC0748535  | Cohort | Canberra Health Services                           | 31 Dec 2023  | 30 Dec 2024   | Q 42          | 13 Sep 2024  |                    |
| -        | Forms                      | 51            | AMC000002   | Cohort | South East Regional Hospital                       | 1 Jan 2024   | 31 Dec 2025   | Q 5           | 19 Jun 2024  |                    |
|          | PGY Instances              | o 2           | AMC0000001  | Cohort | Network 1                                          | 1 Sep 2024   | 31 Dec 2025   | <b>Q</b> 9    | 19 Dec 2023  |                    |
|          | Outcome Statements         | 3             | AMC000003   | Cohort | Top End Region                                     | 1 Jan 2024   | 31 Dec 2025   | <b>A</b> 12   | 19 Jun 2024  |                    |
|          | amc-grou                   | up 4          | AMC0000004  | Cohort | Example MEU                                        | 1 Jan 2024   | 31 Dec 2025   | <b>A</b> 8    | 19 Jun 2024  |                    |
|          | 🗌 🔕 amc-grou               | ıp 5          | AMC0000005  | Cohort | Barossa Hills Fleurieu Local Health Network BHFLHN | 1 Jan 2024   | 31 Dec 2025   | 风6            | 19 Jun 2024  |                    |
|          | 🗌 🍻 amc-grou               | ıp 6          | AMC0000006  | Cohort | WA Country Health Service                          | 1 Jan 2024   | 31 Dec 2025   | 风8            | 19 Jun 2024  |                    |
|          | 🗌 🔊 amc-grou               | ıp 7          | AMC000007   | Cohort | Royal Hobart Hospital                              | 1 Jan 2024   | 31 Dec 2025   | <b>9</b>      | 19 Jun 2024  |                    |

Clicking this will display a pop-up menu of options.

| View group |     |
|------------|-----|
| Edit group |     |
| Edit users |     |
| Archive    | ••• |
| Delete     |     |
|            |     |

**View Group** - Administrators can view an overview of a group's details here.

| CLA Clinical Learning A<br>(CLA9009778) | Australia (PGY2) -Training Group |
|-----------------------------------------|----------------------------------|
| Overview                                | Users (11)                       |
| ТҮРЕ                                    | ORGANISATION                     |
| Cohort                                  | Clinical Learning Australia      |
| START DATE                              | END DATE                         |
| 1 Nov 2024                              | 1 Nov 2025                       |
| CREATED                                 | UPDATED                          |
| 18 Nov 2024 17:19                       | 26 Nov 2024 06:28                |
|                                         | Cancel                           |

View the user's linked to the group directly from this view by clicking the **Users** tab.

|    | Overview                               | Users (4) |  |
|----|----------------------------------------|-----------|--|
| ТА | Teddy Altman (Trainee)                 |           |  |
|    | holly.fowler+clat16@myknowledgemap.com |           |  |
| IS | Izzie Stevens (Trainee)                |           |  |
|    | holly.fowler+clat12@myknowledgemap.com |           |  |
| RW | Richard Webb (Trainee)                 |           |  |
|    | holly.fowler+clat13@myknowledgemap.com |           |  |
| IW | Jo Wilson (Trainee)                    |           |  |
|    | holly.fowler+clat15@myknowledgemap.com |           |  |

**Edit Group** - Administrators can edit a group's **Basic Information** in the first tab, for instance the Group Name.

| Basic Info                 | Integration               | Add a new user                                                         |     |
|----------------------------|---------------------------|------------------------------------------------------------------------|-----|
| Organisation *             | 2                         | Teddy Altman (Trainee)<br>holly.fowler+clat16@myknowledgemap.com       | ••• |
| Туре                       | -                         | CA Catherine Avery (Trainee)<br>holly.fowler+clat20@myknowledgemap.com | ••• |
| Cohort<br>Name *           |                           | Jackson Avery (Trainee)<br>holly.fowler+clat19@myknowledgemap.com      |     |
| Clinical Learning Australi | ia (PGY2) -Training Group | Miranda Bailey (Trainee)<br>holly.fowler+clat9@myknowledgemap.com      |     |
| Description                |                           | Ellis Grey (Trainee)<br>holly.fowler+clat18@myknowledgemap.com         | ••• |
| Start Date                 | End Date                  |                                                                        |     |
| 01/11/2024                 | 01/11/2025                | « ( <b>12</b> 3                                                        | ) » |

Administrators can also view the **Users** that are a member of the group. Users can be added to a group from this view by searching and selecting the required user.

| Basic Info                  | Integration              | joe bloggs - (joe.bloggs@example.com)                                  |
|-----------------------------|--------------------------|------------------------------------------------------------------------|
| Organisation *              |                          | Joe Bloggs - (joe.bloggs@example.com)                                  |
| Clinical Learning Australia |                          | Joe Bloggs - (holly.fowler+termsupervisor1@myknowledgemap.com)         |
| Туре                        |                          | Joe Bloggs - (Joe.Bloggs@work.com.au)                                  |
| Cohort                      |                          | Joe Bloggs - (joe@example.com)                                         |
| Name *                      |                          | holly.fowler+clat19@myknowledgemap.com                                 |
| Clinical Learning Australia | a (PGY2) -Training Group | Miranda Bailey (Trainee) ••••<br>holly.fowler+clat9@myknowledgemap.com |
| Description                 |                          | Ellis Grey (Trainee)<br>holly.fowler+clat18@myknowledgemap.com         |
| Start Date                  | End Date                 |                                                                        |
| 01/11/2024                  | 01/11/2025               | « ( <mark>1</mark> 2 3 ) »                                             |

Roles assigned to users in relation to this groups can be changed, and users can be removed from a group by clicking the **three dots (...)** to the right of the user's name. Click **Assign Role** or **Remove** as required.

| Basic Info                    | Integration            | Add a new user                               |     |
|-------------------------------|------------------------|----------------------------------------------|-----|
| Organisation *                |                        | Teddy Altman (Trainee)                       | ••• |
| Clinical Learning Australia   |                        | holly.fowler+clat16@myknowledgemap.com       |     |
| _                             |                        | Catherine Avery (Trainee) Assign Role        | - [ |
| Туре                          |                        | holly.fowler+clat20@myknowledgemap.cc Remove |     |
| Cohort                        | ~                      | Jackson Avery (Trainee)                      | _   |
| Name *                        |                        | holly.fowler+clat19@myknowledgemap.com       |     |
| Clinical Learning Australia ( | (PGY2) -Training Group | Miranda Bailey (Trainee)                     | ••• |
|                               |                        | holly.fowler+clat9@myknowledgemap.com        |     |
| Description                   |                        | GB Gabriel Basso (Trainee)                   | ••• |
|                               |                        | holly.fowler+clat27@myknowledgemap.com       |     |
| Start Date                    | End Date               |                                              |     |
| 01/11/2024                    | 01/11/2025             | « ( 1 2 3 4 )                                | >>  |
| 0171172024                    | 01/11/2025             |                                              |     |
|                               |                        |                                              |     |

If you select **Assign Role**, a dropdown box of available roles is displayed. Select the required role and click **Update**. Use this to assign users with a non-DCT main role to be a DCT for trainees within the groups, e.g. a user that is both an MEU Administrator and DCT.

Note: You do not need to add roles for Trainee users.

| Add a | new user                                    |                                     |  |  |  |  |
|-------|---------------------------------------------|-------------------------------------|--|--|--|--|
| MAIC  | MEU ACT 1 CAdmin<br>(Medical Education Unit | Select role 🗸 🚥                     |  |  |  |  |
|       | dministrator)<br>Select role                | Select role                         |  |  |  |  |
|       | nolly.towier+MEUAC1-cadn-                   | State Administrator                 |  |  |  |  |
| JB    | Jan Bloggs (Director of Clir                | Supervisor (Term or Clinical)       |  |  |  |  |
|       | demo2@myknowledgemap                        | System Administrator                |  |  |  |  |
| МВ    | Matthew Bloggs (Director                    | Director of Clinical Training       |  |  |  |  |
| -     | matthew.smith1@health.ns                    | Medical Education Unit Administrat  |  |  |  |  |
|       |                                             | Executive Director of Medical Servi |  |  |  |  |
|       |                                             | Medical Education Officer           |  |  |  |  |
|       |                                             | Trainee                             |  |  |  |  |
|       |                                             | Nationwide Administrator            |  |  |  |  |

To remove the assigned role, click on the three dots to the right of the user and select **Remove Role**. **Edit Users** - Administrators can also edit the users attached to a group by using the **Edit Users** option.

You will follow the same process for adding users, assigning roles and removing users as described above.

Use the Search field to add new users and click on the three dots to the right of a user to assign a role or remove.

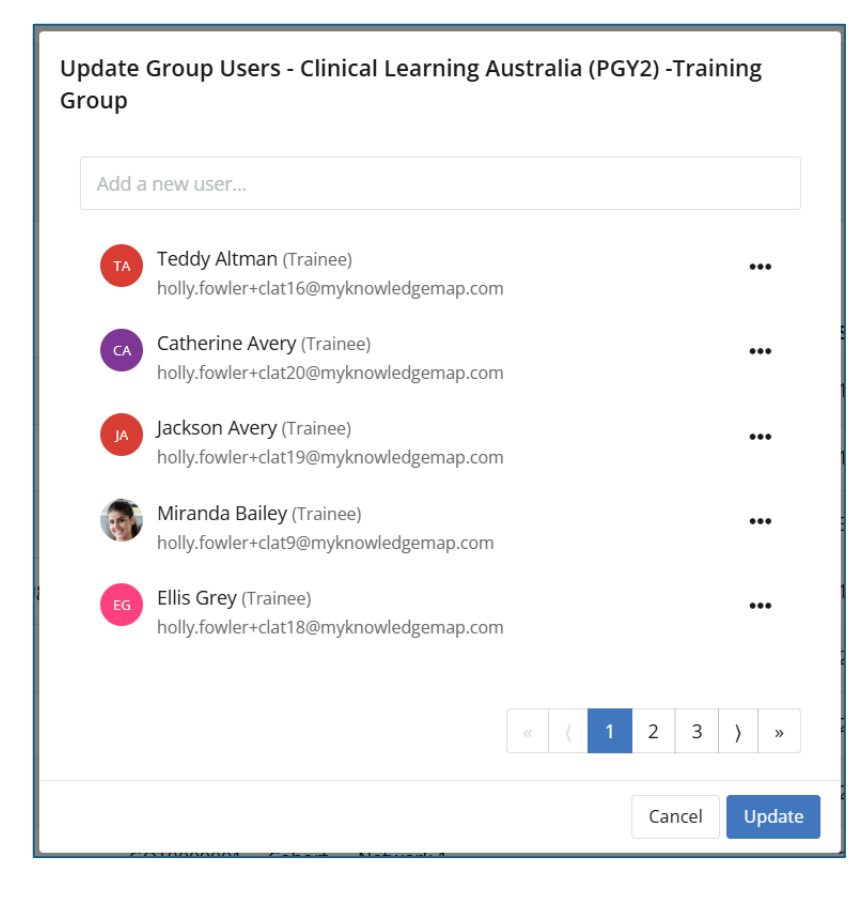

#### **Deleting and archiving groups**

Administrators can delete a group if there are no assigned users or if assigned users have not yet logged into CLA. Once users have logged in, the option to delete the group will be greyed out.

Administrators can archive a group at any time by clicking the **three dots** (...) and select **Archive.** 

Note: Use care when Archiving Groups and do not archive groups where trainees are currently on clinical terms. If you archive a group during a clinical year where trainees are allocated to terms, it will remove the trainees from all dashboards and they will no longer be visible to DCTs and EDMS'. Trainees will lose their view of the ePortfolios when they login – they will be able to access forms through workarounds.

Administrators can view archived groups by clicking **Show archived** (located at the bottom of the groups page).

| Showing 1 to 10 of 10 <pre>&gt;Show archived</pre> | 1 | 10 per page 🛛 🗸 |
|----------------------------------------------------|---|-----------------|
|                                                    |   |                 |

Archived groups will appear in the group list with a yellow tag, 'Archived.' To hide archived users from the list, click **Hide archived**.

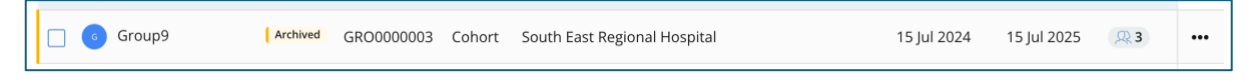

If you want to unarchive a group, click on the **three dots (...)** and select **Unarchive** for the group that is tagged as **Archived**. This will reinstate the group and relevant visibility for all users that previously had permission to view information for that group.

#### **Bulk actions**

Administrators can apply actions to multiple selected groups by first selecting the groups that changes need to be applied to, this is done by clicking the tick-box to the left of the **Name** column and clicking **Bulk actions** on the far-right hand side of the page above the table of groups.

| СĻА                               |          |                      |                                    |                 |             |        |                                                    |              |             |              | $\bowtie$    | ٩     | 0 |
|-----------------------------------|----------|----------------------|------------------------------------|-----------------|-------------|--------|----------------------------------------------------|--------------|-------------|--------------|--------------|-------|---|
| <ul> <li>∧s</li> <li>Q</li> </ul> | لر<br>Ac | ≩ <b>Gr</b><br>dmin⇒ | DUPS<br>Groups                     |                 |             |        |                                                    |              |             |              |              |       |   |
| C                                 |          | Sea                  | Q. Add filter                      |                 |             |        |                                                    |              | Cle         | ear selected | Bulk actions | (1) 🕶 |   |
| 8                                 |          |                      | Name 🔻                             |                 | System ID 🔻 | Type 🗢 | Organisation 🗢                                     | Start Date 🗢 | End Date 🗘  | Users 🖨      | Created 🗢    |       |   |
| 65                                |          |                      | Canberra January 25 Intake         |                 | CAN3174595  | Cohort | North Canberra Hospital                            | 1 Jan 2025   | 31 Dec 2025 | 风4           | 3 Dec 2024   |       |   |
| 15                                |          |                      | 😡 Canberra September 24 Intake     |                 | CAN9844881  | Cohort | North Canberra Hospital                            | 1 Dec 2024   | 31 Dec 2025 | <b>A</b>     | 3 Dec 2024   |       |   |
|                                   |          |                      | 😙 Canberra Test                    |                 | CAN0547987  | Cohort | North Canberra Hospital                            | 3 Dec 2024   | 31 Dec 2025 | <b>凤1</b>    | 3 Dec 2024   |       |   |
|                                   |          |                      | Clinical Learning Australia (PGY2) | -Training Group | CLA9009778  | Cohort | Clinical Learning Australia                        | 1 Nov 2024   | 1 Nov 2025  | <b>A</b> 11  | 18 Nov 2024  |       |   |
|                                   |          |                      | Demonstration Group                |                 | CER0000001  | Cohort | Top End Region                                     | 26 Jun 2024  | 26 Jun 2025 | <b>Q</b> 1   | 26 Jun 2024  |       |   |
|                                   |          |                      | Example Group                      |                 | CER0000002  | Cohort | Network 1                                          | 2 Jul 2024   | 2 Jul 2025  | <b>2</b>     | 2 Jul 2024   |       |   |
|                                   |          |                      | Example MEU - SA 1                 |                 | EXA0000001  | Cohort | Barossa Hills Fleurieu Local Health Network BHFLHN | 29 Jul 2024  | 29 Jul 2025 | <b>A</b> 3   | 29 Jul 2024  |       |   |
|                                   |          |                      | Gotham City Villains               |                 | GOT0000001  | Cohort | Network 1                                          | 28 Jun 2024  | 28 Jun 2025 | <b>Q</b> 3   | 28 Jun 2024  |       |   |

Alternatively, you can select all groups on the current page displayed by clicking the main tickbox to the left of the **Name** column in the heading row.

| СЦА        |         |                         |                     |             |        |                                                    |              |             |                | X            | 6      |
|------------|---------|-------------------------|---------------------|-------------|--------|----------------------------------------------------|--------------|-------------|----------------|--------------|--------|
| <b>~</b> ^ | Д<br>Ас | 옶 <b>Gr</b> (<br>dmin > | DUPS<br>Groups      |             |        |                                                    |              |             |                |              |        |
| ē          |         | Sear                    | ch Q. Add filte     | r           |        |                                                    |              |             | Clear selected | Bulk actions | (10) - |
| 0          |         | $\checkmark$            | Name 🔻              | System ID 🔻 | Type 🗢 | Organisation 🗢                                     | Start Date 🗘 | End Date 🗘  | Users 🖨        | Created 🖨    |        |
|            |         |                         | MC UAT Testing PGY1 | AMC0748535  | Cohort | Canberra Health Services                           | 31 Dec 2023  | 30 Dec 2024 | Q. 42          | 13 Sep 2024  |        |
| Ť          |         |                         | amc-group 1         | AMC000002   | Cohort | South East Regional Hospital                       | 1 Jan 2024   | 31 Dec 2025 | <b>Q</b> 5     | 19 Jun 2024  |        |
|            |         |                         | amc-group 2         | AMC0000001  | Cohort | Network 1                                          | 1 Sep 2024   | 31 Dec 2025 | <u>, , 9</u>   | 19 Dec 2023  |        |
|            |         |                         | amc-group 3         | AMC000003   | Cohort | Top End Region                                     | 1 Jan 2024   | 31 Dec 2025 | <u>A</u> 12    | 19 Jun 2024  |        |
|            |         |                         | 💀 amc-group 4       | AMC000004   | Cohort | Example MEU                                        | 1 Jan 2024   | 31 Dec 2025 | <b>A</b> 8     | 19 Jun 2024  |        |
|            |         |                         | amc-group 5         | AMC0000005  | Cohort | Barossa Hills Fleurieu Local Health Network BHFLHN | 1 Jan 2024   | 31 Dec 2025 | <u>, Q. 6</u>  | 19 Jun 2024  |        |
|            |         |                         | 📧 amc-group 6       | AMC000006   | Cohort | WA Country Health Service                          | 1 Jan 2024   | 31 Dec 2025 | <b>A</b> 8     | 19 Jun 2024  |        |
|            |         |                         | o amc-group 7       | AMC000007   | Cohort | Royal Hobart Hospital                              | 1 Jan 2024   | 31 Dec 2025 | <u>9</u>       | 19 Jun 2024  |        |

Once you select the relevant groups you want to make changes to, you then need to select **Bulk action** on the far-right side of the page and choose from one of the following options:

| СЦА |         |                       |                      |             |        |                                                    |              |             |                |                | @ E    |
|-----|---------|-----------------------|----------------------|-------------|--------|----------------------------------------------------|--------------|-------------|----------------|----------------|--------|
| A   | کر<br>ه | ये <b>G</b> ।<br>dmin | roups<br>> Groups    |             |        |                                                    |              |             |                |                |        |
| C   |         | Sea                   | arch Q Add filte     | er.         |        |                                                    |              |             | Clear selected | d Bulk actions | (10) 🗸 |
| 3   |         | $\checkmark$          | Name 👻               | System ID 💌 | Type 🗢 | Organisation 🗢                                     | Start Date 🗢 | End Date 🗢  | Users 🖨        | Add users      |        |
| 0   |         |                       | AMC UAT Testing PGY1 | AMC0748535  | Cohort | Canberra Health Services                           | 31 Dec 2023  | 30 Dec 2024 | <b>Q</b> 42    | Archive/Unarch | ive    |
|     |         |                       | amc-group 1          | AMC000002   | Cohort | South East Regional Hospital                       | 1 Jan 2024   | 31 Dec 2025 | 风5             | 19 Jun 2024    |        |
|     |         |                       | amc-group 2          | AMC0000001  | Cohort | Network 1                                          | 1 Sep 2024   | 31 Dec 2025 | <u>, 9</u>     | 19 Dec 2023    |        |
|     |         |                       | amc-group 3          | AMC000003   | Cohort | Top End Region                                     | 1 Jan 2024   | 31 Dec 2025 | <u>,Q2</u> 12  | 19 Jun 2024    |        |
|     |         |                       | amc-group 4          | AMC0000004  | Cohort | Example MEU                                        | 1 Jan 2024   | 31 Dec 2025 | 风8             | 19 Jun 2024    |        |
|     |         |                       | amc-group 5          | AMC0000005  | Cohort | Barossa Hills Fleurieu Local Health Network BHFLHN | 1 Jan 2024   | 31 Dec 2025 | <b>A 6</b>     | 19 Jun 2024    |        |
|     |         |                       | amc-group 6          | AMC0000006  | Cohort | WA Country Health Service                          | 1 Jan 2024   | 31 Dec 2025 | <b>Q 8</b>     | 19 Jun 2024    |        |
|     |         |                       | amc-group 7          | AMC000007   | Cohort | Royal Hobart Hospital                              | 1 Jan 2024   | 31 Dec 2025 | <u>, 9</u>     | 19 Jun 2024    |        |

Add users - To add users to the group(s), click Add users, search for and select users and click to add them to the group.

**Archive/Unarchive** - To archive or unarchive the group(s), click **Archive/Unarchive.** A confirmation dialogue box will appear. Click **OK** to proceed.

**Delete** - To delete the group(s), click **Delete**. A confirmation dialogue box will appear. Click **OK** to proceed. This is subject to the Delete limitations noted previously of users in a group not having logged into CLA previously.

**Note:** You will see how many groups have been selected in brackets **(NUMBER)** to the right of the **Bulk actions** button.

|  | Clear selected | Bulk actions (10) 🗸 |
|--|----------------|---------------------|
|--|----------------|---------------------|

## 3 Support

If you require any support you can find contact details for the national CLA system administrator as well as relevant state based system administrators on the <u>CLA website</u>.